# **DIPLOME FFA**

Spletna aplikacija za razpis in spremljavo zaključnih del Fakultete za farmacijo

Verzija 25. 5. 2021 Avtor: Robert Klinc (robert@klinc.net)

### KAZALO

| O aplikaciji                                     | 2 |
|--------------------------------------------------|---|
| Bistveni podatki                                 | 3 |
| Prijava v aplikacijo                             | 1 |
| Uporabniške strani                               | 5 |
| Dodajanje nove teme zaključne naloge             | 5 |
| Spreminjanje naslova teme                        | 5 |
| Dodeljevanje teme študentu/-ki                   | 5 |
| Izbris razpisane teme                            | 7 |
| Odstranitev študenta/-ke iz teme                 | 7 |
| Označevanje faze, v kateri se nahaja tema/naloga | 7 |
| Seznam potrjenih tem                             | 3 |
| Skrbniški pogled                                 | 9 |

## O APLIKACIJI

Spletna aplikacija Diplome FFA omogoča spremljavo razpisanih zaključnih del FFA, prevzem oziroma dodelitev razpisanega zaključnega dela študentom ter spremljavo napredka ves čas dela, tudi ko je tema zaključnega dela formalno sprejeta.

| Zaključna dela FFA     |                             |                               |                          |                  |       |              |      | PRIJAVA |
|------------------------|-----------------------------|-------------------------------|--------------------------|------------------|-------|--------------|------|---------|
| Seznam prostih tem     | Pregled aktivnih tem        | Pregled zasedenosti mentorjev |                          |                  |       |              |      |         |
| Prikaži 50 🔻 zapisov   | 1                           |                               |                          |                  | Iskar | ije:         |      |         |
| # ^ Tip diple          | ome                         |                               | \$ Naslov \$ Mentor/-ica |                  |       |              |      | ¢       |
| 1 Laborator            | rijska biomedicina - 2. sto | pnja                          |                          | LAB. BIOMEDICINA |       | Tanja Kadunc |      |         |
| Prikazana stran 1 od 1 |                             |                               |                          |                  |       | Prejšnja     | 1 Na | slednja |
|                        |                             |                               |                          |                  |       |              |      |         |

Slika 1: Pozdravna stran aplikacije Diplome FFA

Spletna aplikacija je dostopna na naslovu <u>https://diplome.ffa.uni-lj.si</u>.

Dostop do spletne aplikacije je možen z vsakim sodobnim spletnim brskalnikom (Chrome, Firefox, Brave, Microsoft Edge, Opera, Safari, ...).

Tabela z razpisanimi temami omogoča:

- Sortiranje po vsakem stolpcu. Sortira se s pritiskom na posamezno ime stolpca (za sortiranje po tipu je potrebno pritisniti na napis "Tip diplome"). Vrstni red sortiranja (naraščajoče/padajoče) označuje znak na desni strani stolpca.
- Prikaz želenega števila zapisov (levo zgoraj nad tabelo).
- Iskanje po vseh vrsticah in stolpcih v tabeli (desno zgoraj nad tabelo).

Na pozdravni strani so trije pogledi:

- Seznam prostih tem.
- Pregled aktivnih tem.
- Pregled zasedenosti mentorjev.

Tako lahko študenti sami ocenijo, kako zaseden je mentor, pri katerem želijo opravljati zaključno nalogo.

### **BISTVENI PODATKI**

| Zaključ | na dela FFA                                                          |        |                               |                         |         | PRIJAVA         |  |  |  |  |  |  |  |  |
|---------|----------------------------------------------------------------------|--------|-------------------------------|-------------------------|---------|-----------------|--|--|--|--|--|--|--|--|
| Pre     | Pregled prostih tem za diplomske naloge mentor/-ica razpisane naloge |        |                               |                         |         |                 |  |  |  |  |  |  |  |  |
| Prikaži | 25 • zapisov                                                         | naloge |                               | naslov razpisane naloge | skanje: |                 |  |  |  |  |  |  |  |  |
| # 🔺     | Tip diplome                                                          | ¢      | Naslov                        |                         |         | ✦ Mentor/-ica ✦ |  |  |  |  |  |  |  |  |
| 1       | Industrijska farmacija - 2. stopnja                                  |        | Testna tema Urban             |                         |         | Urban Jernejčič |  |  |  |  |  |  |  |  |
| 2       | EMŠ Farmacija                                                        |        | testni Farmacija              |                         |         | Tanja zasebni   |  |  |  |  |  |  |  |  |
| 3       | Kozmetologija UN - 1. stopnja                                        |        | testni Kozmetologija          |                         |         | Tanja zasebni   |  |  |  |  |  |  |  |  |
| 4       | Laboratorijska biomedicina - 2. stopnja                              |        | testni LBM 2                  |                         |         | Tanja zasebni   |  |  |  |  |  |  |  |  |
| 5       | Kozmetologija UN - 1. stopnja                                        |        | Naravna krema                 |                         |         | Tanja Kadunc    |  |  |  |  |  |  |  |  |
| 6       | EMŠ Farmacija                                                        |        | Cepiva za COVID               |                         |         | Tanja Kadunc    |  |  |  |  |  |  |  |  |
| 7       | Industrijska farmacija - 2. stopnja                                  |        | LEK in KRKA - Industrijska fa | armacija                |         | Tanja Kadunc    |  |  |  |  |  |  |  |  |

Slika 2: Podatki na naslovni strani aplikacije

Vsaka razpisana (in prosta) tema, ki je na voljo študentom, je predstavljena s podatki:

- Tip zaključnega dela. Tu lahko študenti iščejo med razpisanimi temami za programe:
  - o EMŠ Farmacija
  - o Kozmetologija UN 1. Stopnja
  - o Industrijska farmacija 2. stopnja
  - o Laboratorijska biomedicina 2. Stopnja
- Naslov zaključnega dela, ki je na voljo.
- Mentor/-ica razpisanega zaključnega dela.

Seznam prostih tem je viden vsem, ki vpišejo spletni naslov aplikacije. Za ogled razpisanih tem vpis NI potreben.

Zaposleni na FFA pa imajo možnost prijave v aplikacijo.

### PRIJAVA V APLIKACIJO

Prijava v aplikacijo je možna zgolj s spletno identiteto FFA. Uporabniki (mentorji) brez spletne identitete FFA kontaktirajte Referat FFA.

Povezava do prijavne forme se nahaja v zgornjem desnem kotu (slika 3) in nas pripelje do prijavne forme (slika 4).

| Zaključna dela FFA                     | PRIJAVA         |
|----------------------------------------|-----------------|
| Pregled prostih tem za diplomske nalog | e               |
| Prikaži 25 • zapisov                   | Iskanje:        |
| # * Tip diplome \$ Naslov              | ♦ Mentor/-ica ♦ |

Slika 3: Povezava do prijavne forme v aplikacijo

| Univerza <i>v Ljubljani</i><br>Fakulteta <i>za farmacijo</i> |  |
|--------------------------------------------------------------|--|
| Evidenca diplom<br>Prijava                                   |  |
| FFA uporabniško ime                                          |  |
| Geslo                                                        |  |
| Vpis                                                         |  |
| FFA © 2021                                                   |  |

Slika 4: Prijavna forma

Uporabniki se prijavijo s spletno identiteto FFA, pri čemer je iz varnostnih razlogov potrebno vnesti celotno uporabniško identiteto (npr: <u>robert@ffa.uni-lj.si</u>), ter geslom.

Gesla se NE shranjujejo in se nikoli ne izpišejo, uporabijo se zgolj za namen preverjanja identitete v aktivnem imeniku FFA.

Po uspešni prijavi nas pričaka osebna stran za urejanje podatkov o zaključnih delih.

# UPORABNIŠKE STRANI

Uporabnika/-co po prijavi pričaka personalizirana stran s podatki. Na vrhu strani (na sliki 5 označeno z rdečo barvo) je možno dodajanje novih tem zaključnih del, v spodnjem delu (na sliki 5 označeno z modro barvo) pa se nahajajo seznami prostih, zasedenih, potrjenih in zaključenih tem zaključnih nalog. Med njimi se premikamo s pritiskom na ustrezen zavihek (v zgornjem delu modrega okvirja).

| Zaključna dela FFA   |                                                      | Pregle        | d Nadzor - web | -diplome FF# | ODJAVA  |
|----------------------|------------------------------------------------------|---------------|----------------|--------------|---------|
| Pregled te           | m diplomskih/magistrskih nalog za <u>wek</u>         | o-diplom      | e FFA          |              |         |
| Dodajanje nove t     | eme diplomske/magistrske naloge                      |               |                |              |         |
| Тір:                 | ~ Naslov:                                            |               |                |              | Dodaj   |
|                      |                                                      |               |                |              |         |
| Seznam prostih       | Seznam zasedenih Seznam potrjenih Seznam zaključenih |               |                |              |         |
| Prikaži 25 🔹 zapis   | νο                                                   |               | Iskanje:       |              |         |
| # * Tip              | ♦ Naslov                                             | ♦ Študent/-ka |                | ¢            | ¢       |
| 1 EMŠ Farmaci        | a TEST #3 @student.uni-lj.si                         |               |                | vpiši        | izbriši |
| Prikazana stran 1 od |                                                      |               | Prejšnja       | 1 Na         | slednja |
|                      |                                                      |               |                |              |         |

Slika 5: Uporabniška stran

#### Dodajanje nove teme zaključne naloge

Nova tema zaključne naloge se doda v zgornjem delu ekrana (slika 6). Doda se tako, da se izbere tip zaključne naloge, vpiše naslov in pritisne gumb »Dodaj«.

| Zaključi                                                    | na dela FFA                                                                                                    |           |  |          | Pregled | Nadzor <del>-</del> | web-diplome FFA | ODJAVA |  |  |  |  |  |  |
|-------------------------------------------------------------|----------------------------------------------------------------------------------------------------|-----------|--|----------|---------|---------------------|-----------------|--------|--|--|--|--|--|--|
| Pregled tem diplomskih/magistrskih nalog za web-diplome FFA |                                                                                                    |           |  |          |         |                     |                 |        |  |  |  |  |  |  |
| ,                                                           | ,                                                                                                    | <b>..</b> |  | <u> </u> |         |                     |                 |        |  |  |  |  |  |  |
| Doda                                                        | janje nove teme diplomske/magistrske                                                                                             | naloge    |  |          |         |                     |                 |        |  |  |  |  |  |  |
| Tip:                                                        | EMŠ Farmacija<br>Kozmetologija UN - 1. stopnja<br>Industrijska farmacija - 2. stopnja<br>Laboratorijska biomedicina - 2. stopnja | Naslov:   |  |          |         |                     |                 | Dodaj  |  |  |  |  |  |  |

Slika 6: Dodajanje nove teme zaključne naloge

Če je vpis uspešen, se bo stran osvežila, novo dodana tema pa bo vidna na seznamu prostih tem v spodnjem delu zaslona (na sliki 5 označeno z modro). Po uspešnem vpisu bo tema takoj javna (vidna vsem) na naslovu <u>https://diplome.ffa.uni-lj.si</u> (slika 1).

#### Spreminjanje naslova teme

Spreminjanje naslova je <u>omogočeno zgolj za proste in zasedene teme</u>, pri potrjenih in seveda tudi zaključenih delih spreminjanje naslova ni možno.

Naslov spremenimo tako, da vpišemo nov naslov teme in pritisnemo gumb »shrani naslov« (slika 7).

| Seznam prostih       | Seznam zasedenih | Seznam potrjenih | Seznam zaklju | čenih                         |             |          |       |           |
|----------------------|------------------|------------------|---------------|-------------------------------|-------------|----------|-------|-----------|
| Prikaži 25 🔹 zap     | isov             |                  |               |                               |             | Iskanje: |       |           |
| # 🔺 Tip              | A Naslov         |                  | \$            | UL Identitenta študenta/-ke 💲 | Študent/-ka |          | \$    | ¢         |
| 1 EMŠ Farmad         | cija TEST #3     | s                | shrani naslov | @student.uni-lj.si            |             |          | vpiši | izbriši   |
| Prikazana stran 1 oo | 11               |                  |               |                               |             | Prejšnja | 1     | √aslednja |

Slika 7: Spreminjanje naslova razpisane teme

- Če je bil nov naslov shranjen, se vnosno polje z naslovom obarva zeleno, čez 3 sekunde pa postane spet belo.
- Če naslov ni bil spremenjen, ostane ozadje vnosnega polja rdeče. V tem primeru je prišlo do napake pri shranjevanju.

#### Dodeljevanje teme študentu/-ki

Temo študentu/-ki dodelimo tako, da vpišemo študentovo UL identiteto v vnosno polje, označeno na sliki 8.

| Sezna   | m prostih     | Sez   | nam zasedenih | Seznam potrjenil | h Seznam zak  | klju | čenih                         |             |          |       |           |
|---------|---------------|-------|---------------|------------------|---------------|------|-------------------------------|-------------|----------|-------|-----------|
| Prikaži | 25 • zap      | oisov |               |                  |               |      |                               |             | Iskanje: |       |           |
| # ^     | Тір           | ¢     | Naslov        |                  |               | ÷    | UL Identitenta študenta/-ke 🗍 | Študent/-ka |          |       | ÷         |
| 1       | EMŠ Farma     | cija  | TEST #3       |                  | shrani naslov |      | @student.uni-lj.si            |             |          | vpiši | izbriši   |
| Prikaza | ana stran 1 o | d 1   |               |                  |               |      |                               | _           | Prejšnja | 1     | Naslednja |

Slika 8: Dodeljevanje teme

UL identiteta študenta je sestavljena iz dveh črk, štirih številk ter se konča z »@student.uni-lj.si«. Primer: »AA1234@student.uni-lj.si«

Ob vpisu identitete študenta se, če je identiteta ustrezne dolžine in študent z vnešeno identiteto obstaja, v polju desno pojavi ime študenta, obenem pa postane rumen gumb »vpiši« aktiven. Po pritisku na gumb »vpiši« se stran osveži, tema pa se prenese v seznam zasedenih tem. Če vpis študenta ni uspešen, je prišlo do napake ali pa je bila študentu že dodeljena druga tema (morda pri drugem mentorju/-ci), od koder ga je potrebno najprej odstraniti. V tem primeru kontaktirajte Referat FFA.

#### Izbris razpisane teme

Temo lahko izbrišete, če še ni dodeljena. To storite tako, da v seznamu prostih tem ob temi, ki jo želite izbrisati, pritisnete gumb »izbriši« (slika 9).

| Sezna  | m prostih     | Sez   | nam zasedenih | Seznam potrjenih | Seznam zaklju | ıčenih                        |             |            |           |
|--------|---------------|-------|---------------|------------------|---------------|-------------------------------|-------------|------------|-----------|
| Prikaž | 25 • zap      | oisov |               |                  |               |                               |             | Iskanje:   |           |
| # ^    | Тір           | ¢     | Naslov        |                  | \$            | UL Identitenta študenta/-ke 🗍 | Študent/-ka | \$         | ¢         |
| 1      | EMŠ Farma     | cija  | TEST #3       |                  | shrani naslov | @student.uni-lj.si            |             | vpiši      | izbriši   |
| Prikaz | ana stran 1 o | d 1   |               |                  |               |                               |             | Prejšnia 1 | Naslednja |

Slika 9: Izbris razpisane teme

Če je tema, ki jo želite odstraniti, že dodeljena študentu/-ki, morate študenta/-ko najprej odstraniti, da se tema pojavi v seznamu prostih, nato pa lahko temo izbrišete.

#### Odstranitev študenta/-ke iz teme

Študenta lahko iz teme odstranite v seznamu zasedenih tem. Odstranite ga tako, da pritisnete na gumb »odstrani« (slika 10).

| Seznam prostih Seznam zasedenih | Seznam potrjenih Seznam zaključenih   |                                                 |
|---------------------------------|---------------------------------------|-------------------------------------------------|
| Prikaži 25 · zapisov            |                                       | Iskanje:                                        |
| # * Tip \$ Naslov               | ♦ Identiteta študenta/-ke             | ♦ Potrditev ♦ Veljavnost ♦ Podaljšanje ♦ Faza ♦ |
| 1 EMŠ<br>Farmacija              | shrani naslov                         | vpiši odstrani vzačetek v teku                  |
| Prikazana stran 1 od 1          | · · · · · · · · · · · · · · · · · · · | Prejšnja 1 Naslednja                            |

Slika 10: Odstranjevanje študenta iz teme

#### Označevanje faze, v kateri se nahaja tema/naloga

Za vsako zasedeno temo se lahko označi fazo, v kateri se naloga nahaja (slika 11). Faze so lahko:

- Začetek raziskovalnega dela.
- Prijava teme diplomske/magistrske naloge.
- Zaključek raziskovalnega dela.
- Zagovor diplomske/magistrske naloge.

Če fazo označite, potem označevanje nižje faze ne bo več možno. Če torej označite, da je tema/naloga pri koncu, potem ne boste več mogli označiti, da je na začetku.

Prav tako je označevanje faze odvisno od napredoanja naloge:

- Ko se naloga nahaja v seznamu zasedenih, je možno določiti zgolj fazo »začetek raziskovalnega dela«.
- Ko je naloga potrjena in sprejeta na senatu, se samodejno označi faza »prijava teme diplomske/magistrske naloge«. To fazo je možno kasneje spremeniti v »zaključek raziskovalnega dela«.
- Ko je naloga zaključena, se samodejno označi »zagovor diplomske/magistrske naloge«.

|   | Seznam   | prostih      | Seznam za | asedeni | h Seznam p | otrjen | ih Seznam za | ključenih |             |   |            |   |            |   |             |          |                                    |    |
|---|----------|--------------|-----------|---------|------------|--------|--------------|-----------|-------------|---|------------|---|------------|---|-------------|----------|------------------------------------|----|
|   | Prikaži  | 25 • za      | pisov     |         |            |        |              |           |             |   |            |   |            |   |             |          | Iskanje:                           |    |
|   | #        | Тір          |           | ¢       | Naslov     | ¢      | Mentor/-ica  | ¢         | Študent/-ka | ¢ | Potrditev  | ¢ | Veljavnost | ¢ | Podaljšanje | ÷        |                                    |    |
|   | 1        | EMŠ Fa       | rmacija   |         | FARMACIJA  |        | Tanja Kadunc |           |             |   | 25.05.2021 |   | 25.05.2022 |   |             | √ prijav | a teme diplomske/magistrske naloge |    |
|   | Prikazar | ia stran 1 c | od 1      |         |            |        |              |           |             |   |            |   |            |   |             | zagov    | or diplomske/magistrske naloge     | ĺ. |
| 5 |          |              |           |         |            |        |              |           |             |   |            |   |            |   |             |          |                                    | _  |

#### Slika 11: Določanje faze

Fazo lahko določamo samo zasedenim in potrjenim temam.

#### Seznam potrjenih tem

Ko je tema potrjena na pristojnih študijskih odborih ter senatu, se v splikacijo prenese samodejno iz spletnega referata. Pri tem se spremeni/popravi naslov, če je bil v postopku potrjevanja spremenjen, prav tako se prenesejo podatki o datumu potrditve, veljavnosti ter morebitnega podaljšanja teme (slika 12). Na tej stopnji je možno spreminjati zgolj fazo, v kateri se naloga nahaja.

| Seznam prostih Seznam zaseder | nih Seznam potrjenih | Seznam zaključenih             |   |              |   |                    |   |            |          |            |   |             |        |        |           |
|-------------------------------|----------------------|--------------------------------|---|--------------|---|--------------------|---|------------|----------|------------|---|-------------|--------|--------|-----------|
| Prikaži 25 • zapisov          |                      |                                |   |              |   |                    |   | Iskanje:   | Iskanje: |            |   |             |        |        |           |
| # ^ Tip                       | \$                   | Naslov                         | ¢ | Mentor/-ica  | ŧ | Študent/-ka        | ŧ | Potrditev  | ŧ        | Veljavnost | ŧ | Podaljšanje | ŧ      | Faza   | ¢         |
| 1 Laboratorijska biomedicina  | - 2. stopnja         | 52 LBM - testiranje 9. 4. 2021 |   | Tanja Kadunc | 1 | Ministra D Lipitor |   | 01.01.2021 |          | 01.01.2022 |   |             |        | v teku | ~         |
| Prikazana stran 1 od 1        |                      |                                |   |              |   |                    |   |            |          |            |   |             | Prejšr | nja 1  | Naslednja |

Slika 12: Seznam potrjenih tem

### SKRBNIŠKI POGLED

Referat FFA in pristojni prodekani imajo možnost vpogleda v razpisane teme ter faznost, v kateri se teme nahajajo (slika 13).

| Zaključna dela FFA Pregled Nadzor - web-diplome FFA ODJAVA         |                                            |                                                                                                    |                                    |                  |              |               |               |            |  |  |  |  |  |
|--------------------------------------------------------------------|--------------------------------------------|----------------------------------------------------------------------------------------------------|------------------------------------|------------------|--------------|---------------|---------------|------------|--|--|--|--|--|
| Pregled tem diplomskih/magistrskih nalog                           |                                            |                                                                                                    |                                    |                  |              |               |               |            |  |  |  |  |  |
| Legenda: proste teme zasedene teme zaključene teme zaključene teme |                                            |                                                                                                    |                                    |                  |              |               |               |            |  |  |  |  |  |
| Prika                                                              | ži 50 • zapisov                            |                                                                                                    |                                    |                  |              | Iskanje:      |               |            |  |  |  |  |  |
| # ^                                                                | Тір ‡                                      | Naslov \$                                                                                                    | Mentor/-ica ‡                      | Študent/-ka      | Potrditev \$ | Veljavnost \$ | Podaljšanje ‡ | Status ‡   |  |  |  |  |  |
| 1                                                                  | Laboratorijska biomedicina<br>- 2. stopnja | Klinični pomen določanja mRNA tumorskih označevalcev v urinu pri bolnikih z rakom<br>sečnega mehurja                                          | prof. dr. Joško<br>Osredkar        | Diana Pogorevc   | 18.09.2020   | 18.09.2021    |               | sprejet, - |  |  |  |  |  |
| 2                                                                  | EMŠ Farmacija (10. sem)                    | Znotrajcelična lokalizacija, izločanje in privzem cistatina F v človeški mikrogliji ter njegov<br>vpliv na delovanje mikroglije               | prof. dr. Janko Kos                | Lea Drofenik     | 15.03.2019   | 15.03.2021    | 28.02.2020    | sprejet, - |  |  |  |  |  |
| 3                                                                  | Industrijska farmacija - 2.<br>stopnja     | Razvoj in validacija analiznega postopka za določanje vsebnosti atorvastatina in njegovih<br>razpadnih produktov                              | prof. dr. Marija Sollner<br>Dolenc | Tatjana Jančan   | 18.12.2020   | 18.12.2021    |               | zaključen  |  |  |  |  |  |
| 4                                                                  | EMŠ Farmacija (10. sem)                    | Upravljanje javnih podob vodilnih farmacevtskih podjetij na spletnih družbenih omrežjih                                                       | prof. dr. Mitja Kos                | Aljaž Prevolšek  | 18.09.2020   | 18.09.2021    |               | sprejet, - |  |  |  |  |  |
| 5                                                                  | EMŠ Farmacija (10. sem)                    | Sinteza derivatov 4-fenetil-1-(prop-2-in-1-il)piperidina s hidroksi in karbamatno skupino<br>kot zaviralcev monoamin oksidaz in holin esteraz | izr. prof. dr. Matej Sova          | Tjaša Mazej      | 28.08.2020   | 28.08.2021    |               | sprejet, - |  |  |  |  |  |
| 6                                                                  | Industrijska farmacija - 2.<br>stopnja     | Razvoj metode za spremljanje kakovosti kapljičnega tiskanja personalizirane črtne kode<br>na orodisperzibilnih filmih                         | prof. dr. Stanko Srčič             | Valentina Jančič | 20.12.2019   | 19.02.2022    |               | sprejet, - |  |  |  |  |  |
| 7                                                                  | EMŠ Farmacija (10. sem)                    | Sinteza tiofenskih analogov 3-fenilizoksazolo[5,4-d]pirimidin-4(5H)-ona z zaviralnim<br>delovanjem na indolamin 2,3-dioksigenazo 1            | izr. prof. dr. Matej Sova          | Teja Novak       | 19.06.2020   | 19.06.2021    |               | sprejet, - |  |  |  |  |  |

Slika 13: Skrbniški pogled